## How To Access Your Documents In LabNet From Your Laptop

- 1. Download *Cyberduck*. You can do this here: http://www.apple.com/downloads/macosx/internet\_utilities/cyberduck.html
- 2. Once you have the program open, click **Open Connection**

| 00              | Cyberduck         |        | Get a donation key! |            |
|-----------------|-------------------|--------|---------------------|------------|
| Open Connection | Quick Connect     | Action | Refresh Edit        | Disconnect |
|                 |                   |        | ; A Q               |            |
| Bookmarks       | ) History 💝 Bonjo | our    |                     |            |

- 3. From the dropdown menu, pick SFTP (SSH File Transfer Protocol)
- 4. Server: garfield.cs.mun.ca
- 5. Type in your LabNet <u>username</u> and <u>password</u>
- 6. Hit CONNECT

| SFTP (SSH F  | File Transfer Protocol)              |
|--------------|--------------------------------------|
| Server       | garfield.cs.mun.ca Port: 22          |
| URL:         | sftp://abc123@garfield.cs.mun.ca:22/ |
| Username     | abc123                               |
| Password     |                                      |
|              | Anonymous Login                      |
|              | 🗹 Add to Keychain                    |
| More Options | ? Cancel Connect                     |

Now you can browse your files like you would on one of the LabNet computers. (Note that to access your desktop you have to go to My Documents--->Desktop) To connect again, click the **History tab.** 

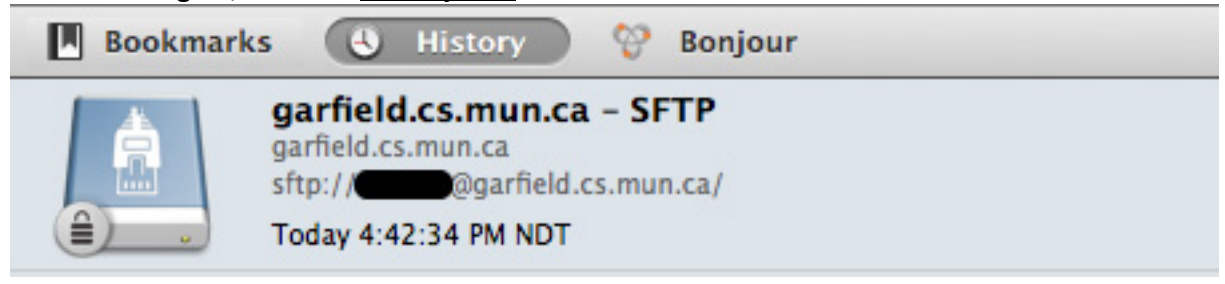

Cannot connect? Call the Commons Help Desk at 864-6159